# 孔子学院奖学金在线 申请报名系统

操作手册

2017/1/26

# 目录

| 1                   | 2  |
|---------------------|----|
| 1.1 进入注册页面          | 3  |
| <i>1.2</i> 注册信息     | 4  |
| <i>1.3</i> 接收邮件     | 5  |
| 2登录                 | 5  |
| <i>3</i> 修改密码,找回密码  | 6  |
| 4申请                 | 8  |
| 4.1 进入申请页面          | 8  |
| <b>4.2</b> 查看填写说明   | 8  |
| <i>4.3</i> 填写基本信息   | 9  |
| <i>4.4</i> 填写教育背景   | 10 |
| <i>4.5</i> 填写工作经历   | 11 |
| 4.6填写语言能力           | 12 |
| 4.7 填写奖学金申请         | 13 |
| <b>4.8</b> 填写推荐人,提交 | 14 |
| <b>4.9</b> 提交完成,打印  | 15 |

1 油册

□ 学建注册地曰:http://cis.chinese.cn □ 从承□

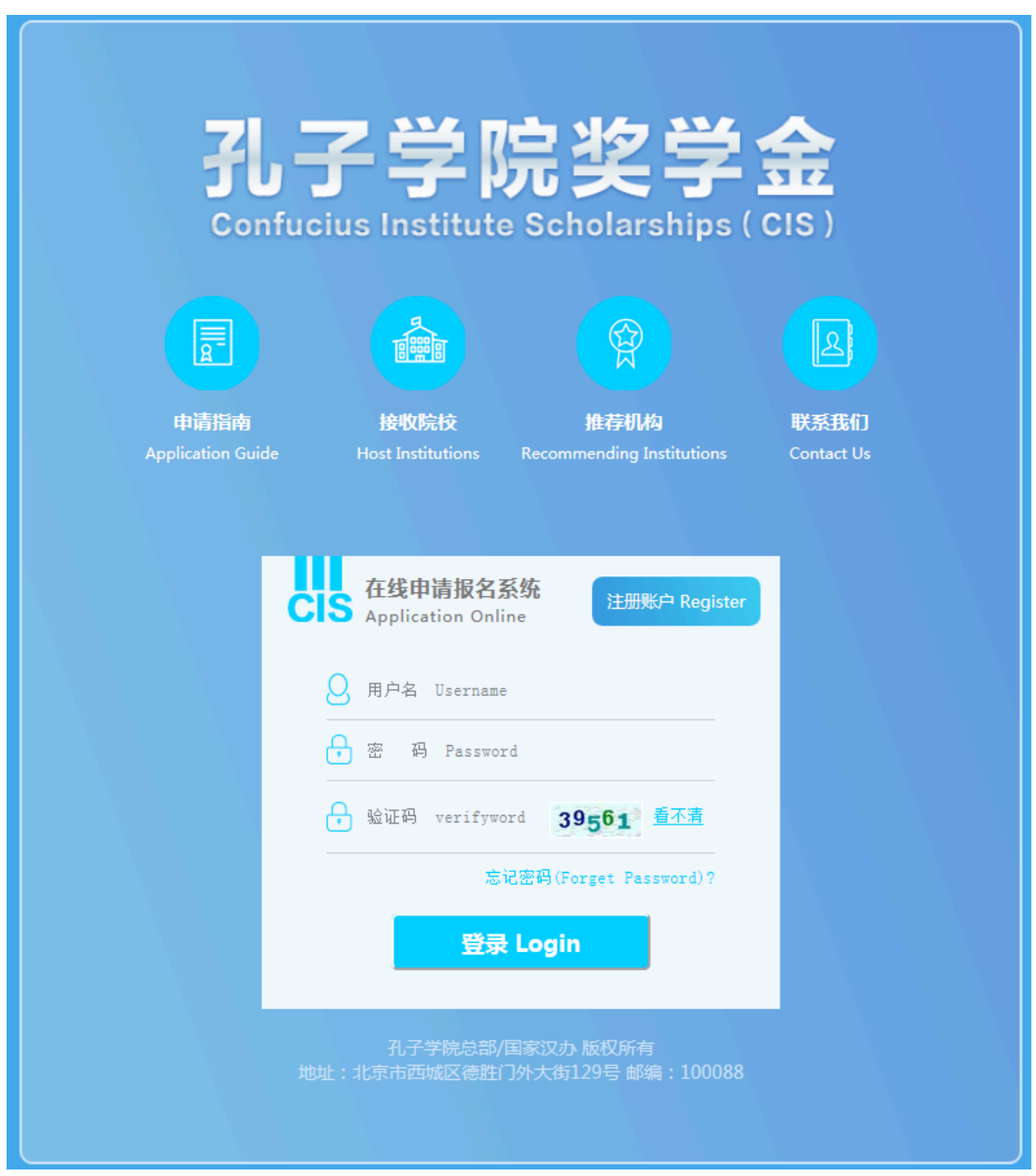

溯推把 溯 号按。

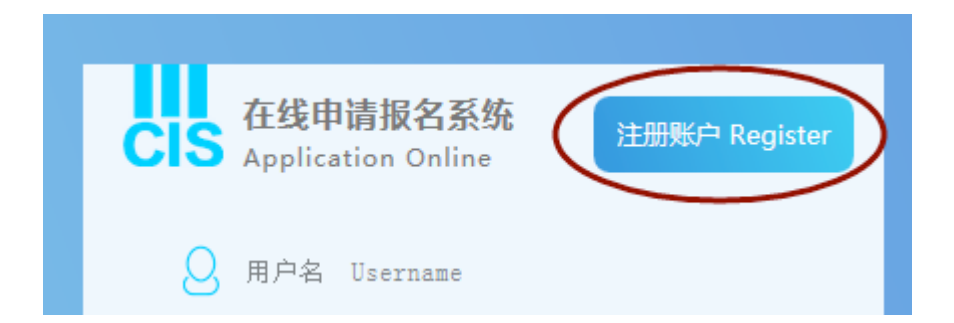

### 1.1 〇次进版面

孔子学院奖学金申请注册表

REGISTRATION FORM FOR CONFUCIUS INSTITUTE SCHOLARSHIP APPLICANT

#### 申请须知 (Notice)

请认真阅读《2017年孔子学院奖学金申请办法》,了解孔子学院奖学金接收院校和推荐机构 信息。

Please read 2017 Confucius Institute Scholarship Application Procedure and know about the Host Institutes and the recommending institutions for Confucius Institute Scholarship.

1.申请者登录奖学金网站,注册、填写《孔子学院奖学金申请表》并附上有关证明材料电子扫描件。

For application, please log on to the Confucius Institute Scholarships website (http://cis.chinese.cn) to register,

complete the Confucius Institute Scholarships Application Form online, and upload the scanned copies of relevant supporting documents.

#### 2.申请者可登录个人账户查看招生流程信息及奖学金评审结果。

For applicants, please find admission procedures and scholarship recruitment results on Individual account at http://cis.chinese.cn.

3. 获奖者可在线打印获奖证书。

The scholarship certificate could be printed online for the scholarship winner at the Individual account.

\*我已理解上述内容 I understand the above content.

\*我将与推荐机构和接收院校保持联系 I will keep in touch with my recommending institution and institution.

## 1.2 測記

● 电水祝

填肥煤炉

淮:"□2頃〕如理苏进行校!

13番光度要批13番点2〔找按〕从15表把13要1119番

注意:E-mail 一定要算行的真正-mail, [新起现弦]的推 凭] []摸真分件]!

| *护照用名: | Name in passport: |
|--------|-------------------|
|--------|-------------------|

| *姓:           | Jacky                      |           |
|---------------|----------------------------|-----------|
| Family name   |                            |           |
| *名:           | Wang                       |           |
| Given name    |                            |           |
| *登录名 <b>:</b> | JackyWang                  |           |
| Login Name    |                            |           |
| *密码:          | *****                      |           |
| PassWord      |                            |           |
| *国籍:          | 美国                         | 查找/Search |
| Nationality   |                            |           |
|               | 美国/USA                     | -         |
| +687.977.     |                            |           |
| 护照ち炉:         | 01559854                   |           |
| Passport No.  |                            |           |
| *E-mail:      | jiangjackywang@yopmail.com |           |

如,加加加加

2、\* 是否是汉语桥选手或特定协议人士 / "Chinese Bridge" Chinese Proficiency Competitions winner or with specific agreements of Hanban's::

◎是/Yes ◎否/No

②汉语研修生(一学期)/Chinese Language(one academic semester)
 ③汉语研修生(一学年)/Chinese Language(one academic year)
 ③汉语国际教育专业硕士/MTCSOL

● 推動称

如,按任最短期推动物称 許正林如二然在地场种域地场的关系,点二"找按"。在脑费把出自要转物的 点二"跟随了完累注册

| └推荐机构名称/Recommending Institute: |                              |           |
|---------------------------------|------------------------------|-----------|
| 机构类别:                           | 驻外使领馆                        | •         |
| Institutions category           | 驻外使领馆                        |           |
| 机构名称:                           | 孔子学院                         |           |
| Institutions Name               | 未建孔子学院国家的高等院校<br> HSK考点(非孔院) |           |
|                                 | 王忠                           |           |
|                                 |                              |           |
|                                 | 立即注册 Registered              | 取消 Cancel |
|                                 |                              |           |

## 1.3 接近件

油病 您要还自动拥希□看那州和密□如□ 女果选知件也见通王鸿珊渐渐渐感□了登□

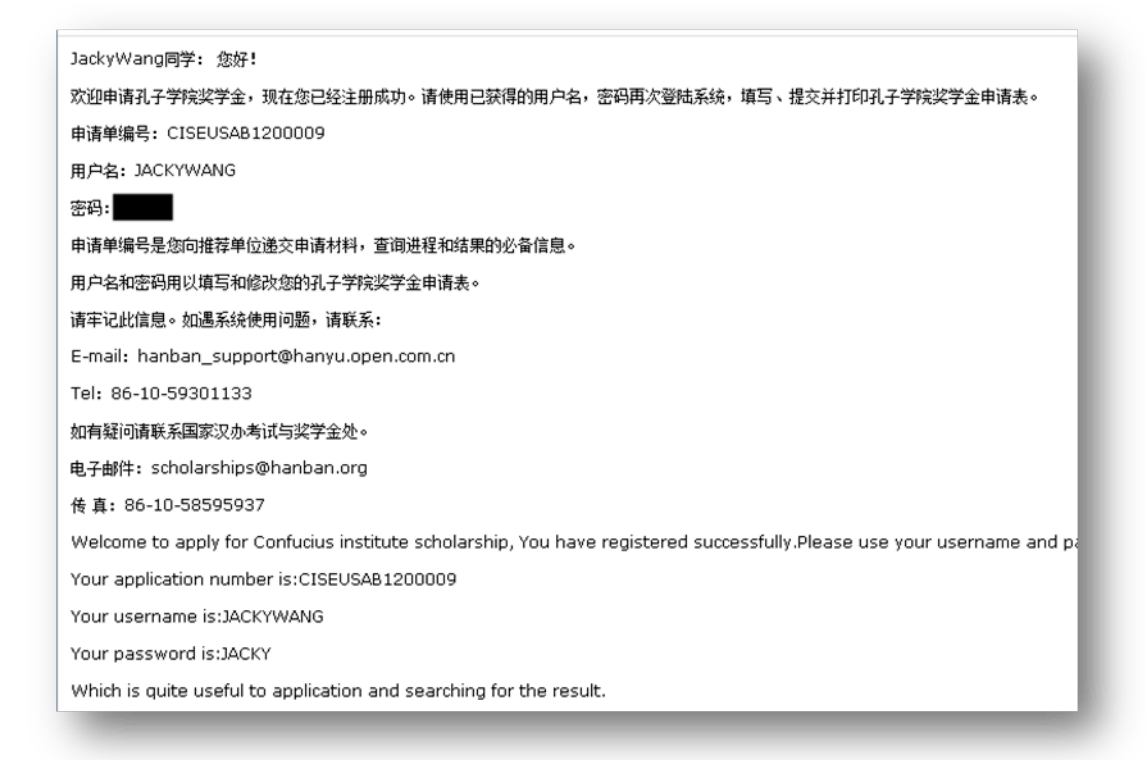

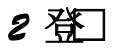

打登11面填【件护拥名密及通行111]点]登"按顾

| 在线申请报名系统<br>CIS Application Online 注册账户 Register |
|--------------------------------------------------|
| O 用户名 Username                                   |
| → 密 码 Password                                   |
| → 验证码 verifyword 39561 看不清                       |
|                                                  |
| 登录 Login                                         |
|                                                  |

- 3 修密, 排密
- 修短] 登店\_2首,点右/自由领那,如□

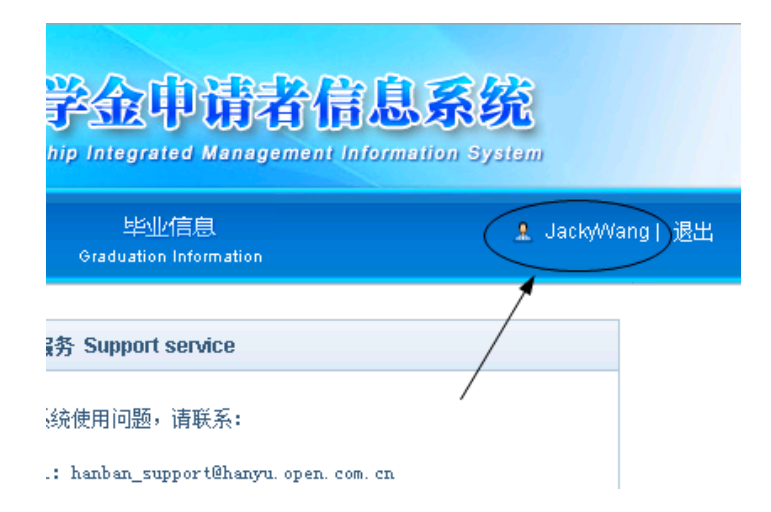

填白斑 [废瓶] 点 [假] 胴

|          | 七子学院奖学金申请注册表 |
|----------|--------------|
| 旧密码:     | ●●●●         |
| 新密码:     | ●●●●●●       |
| 再次输入新密码: | 修改 取消        |

● 报<u>密</u>

| 8 | 用户名 Username             |
|---|--------------------------|
| Ð | 密 码 Password             |
| æ | 验证码 verifyword 39561 看不清 |
|   | 忘记密码(Forget Password)?   |
|   | 登录 Login                 |

#### 填充册填充箱点了确定后工业团篮工件

| 充善部<br>leadquarters |         | 孔子学院奖学金中语 |    |
|---------------------|---------|-----------|----|
|                     |         |           |    |
|                     | 注册邮箱: [ |           | 确定 |

# 4 町

## 4.1 □八申二面

登底火影裡首。点」填用表如印。口裡工面

|                             | Confi                                      |
|-----------------------------|--------------------------------------------|
| 首页 申请办法<br>Home Recruitment | 填写申请表 个人信息<br>Fill in Personal Information |
| ■ 表单填写                      | 当前位置: 填表说明 Instructions                    |
| 填表说明Illustrate              |                                            |
| → 基本信息Basic information     | APPLICATION FOR                            |
| → 教育背景Education background  |                                            |
| → 工作经历Work experience       | 1.建议您使用IE浏览器填写本申请表,以                       |
| → 语言能力Language ability      | Please use IE browser to fill in the app   |

### 4.2 酒熏明

**能和**其明如。确FAILT下步按。

| 首页 申请办法<br>Home Recruitment                           | 填写申请表 个人信息                                                                                                    |  |
|-------------------------------------------------------|----------------------------------------------------------------------------------------------------|--|
| ■ 表单填写                                                | 当前位置: 填表说明 Instructions                                                                                                    |  |
| 填表说明Illustrate<br>→ 基本信息Basic information             | 孔子学院奖学金申请表<br>APPLICATION FORM FOR CONFUCIUS INSTITUTE SCHOLARSHIP                                                                                                    |  |
| → 教育背景Education background<br>→ 工作经历Work experience   | 1.建议您使用IE浏览器填写本申请表,以便您能正常打印。                                                                                                    |  |
| → 语言能力Language ability<br>→ 奖学金申请Application category | Please use IE browser to fill in the application form, so that you can print normally.<br>2. 请在推荐机构指导下准备各项申请材料。                                                                                        |  |
| → 推荐人Referee                                          | Please prepare the application materials under the guidance of the Recommending Institute.<br>3. 申请人必须如实填写所有内容,并附上有关证明材料的电子扫描件。在线填写过程时,请将所需电子扫描件上传<br>到申请系统,以供审核。                                      |  |
|                                                       | Applicants should provide information and materials faithfully, and upload the necessary scanning copies<br>when the application system requests the proof to verify.                                  |  |
|                                                       | 请准备以下材料。 please prepare the following files.<br>1)电子照片Digital photo;                                                                                                    |  |
|                                                       | 2)护照首页扫描件Scanning copy of the first page of the passport;<br>3)申请陈述。须用中文介绍汉语学习背景、来华学习计划及目标等,200-800字。Application Statement:                                                                            |  |
|                                                       | stating applicant's Chinese language learning background, study plan and aim in China It shall be<br>written in Chinese and 200- 800 words;<br>4)HSK、HSKK成绩报告复印件Photocopies of HSK、HSKK score reports; |  |

### 4.3 填建林急

| ■ 表单填写                      | 当前位置:基本信息/Basic information         |                                      |
|-----------------------------|-------------------------------------|--------------------------------------|
| → 填表说明Illustrate            | 1. 基本信息/Basic information:          |                                      |
| 基本信息Basic information       |                                     |                                      |
| → 教育背景Education background  |                                     |                                      |
| → 工作经历Work experience       |                                     |                                      |
| → 语言能力Language ability      | *江代昭上/Certificate Photo             | (Patric dit                          |
| → 奖学金申请Application category |                                     | - IstxiLuit                          |
| → 推荐人Referee                |                                     |                                      |
|                             |                                     |                                      |
|                             | 护昭用名/Name in passport               |                                      |
|                             | *##/Family name =                   | wangwaizi                            |
|                             | *\$/Given name:                     | test                                 |
|                             | ★中文姓名/Chinese name:                 | 测试                                   |
|                             | *国籍/Nationality:                    | 查询/Search                            |
|                             |                                     | 澳大利亚/AUS                             |
|                             | <b>★护照号码/Passport No.</b> ■         | ER635407                             |
|                             | ★护照有效期/Passport No.Validity:        | 2018-08-23                           |
|                             | *护照首页上传/Upload passport first page: | 已上传成功,可再次上传/Succeed Upload again     |
|                             | <b>∗出生日期/</b> Date of birth:        | 1977-03-15                           |
|                             | 出生地点/Place of birth                 |                                      |
|                             | ★出生国家 /Country:                     | 查询/Search                            |
|                             |                                     | 阿富汗/AFG ▼                            |
|                             | *出生城市 /City:                        | **                                   |
|                             | ★性别 /Gender:                        | ◎男/Male ◎女/Female                    |
|                             | <b>★婚姻状況</b> /Marital status:       | ◎未婚/Single   ○已婚/Married   ○其他/Other |

◇照点]修发;点][]]□本聯照这件点] [] 同以□□片然在□□片距藏的施]□既正起 [[] 按;

#### 最高口保护按保生动作像(正的如常时500天发)

填充版门探或保护门门下操作

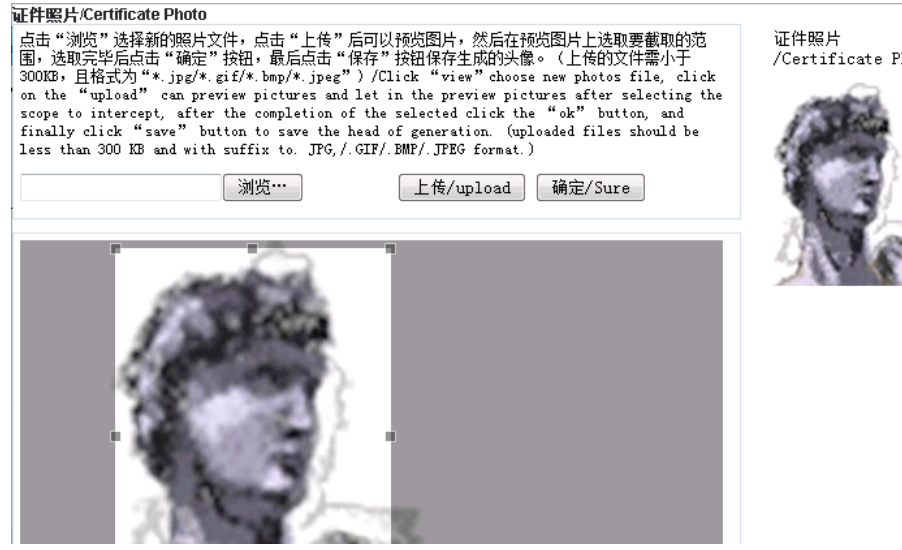

#### /Certificate Photc

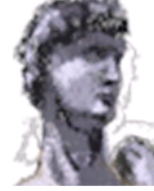

#### 4.4 填穀韻景

如據要填合發展

填發有意如果條正的地行按一個一份按加

如碧在菜ⅢⅢ~毘□□」填菜信息

#### 注意:□广便行核□比□□附件附为I确□2m3。

填充版印幕或保护口口下操作

| 首页 申请办法<br>Home Recruitment                                                   | 填写申请表<br>Fill in Pers                                                                                                    | 个人信息<br>conal Information  |                   |           | 1 Jaci                           | kyWVang  退出 |  |  |  |  |
|-------------------------------------------------------------------------------|----------------------------------------------------------------------------------------------------|----------------------------|-------------------|-----------|----------------------------------|-------------|--|--|--|--|
| ■ 表单填写                                                                        | 当前位置: 教育背景/Education background                                                                                                    |                            |                   |           |                                  |             |  |  |  |  |
| → 填表说明Illustrate<br>→ 基本信息Basic information                                   | 2.教育背景/Edu                                                                                                    | cation backgrou            | und               |           |                                  |             |  |  |  |  |
| → 教育背景Education background                                                    | 学校                                                                                                    | 在校期间                       | 主修专业              | 所获证书      | 证书附件                             | 操作          |  |  |  |  |
| →工作经历Work experience                                                          | /Institutions*                                                                                                    | /From / to*                | /Fields of study* | /Diploma* | /Certificates Accessories*       | /Operation  |  |  |  |  |
| → 语言能力Language ability                                                        | 北京汇文中学                                                                                                    | 2005-09-01 - 2007-04-10    | 中文                | 毕业证书      | 已上传成功,可再次上传/Succeed Upload again |             |  |  |  |  |
| → 吴子玉甲唷Application category<br>→ 推荐人Referee                                   | 北京大学                                                                                                    | 2007-09-01 -<br>2011-04-08 | -<br>中文 毕业证书      |           | 浏览… 上传/Upload                    |             |  |  |  |  |
|                                                                               | 增加—行/Add<br>是否是孔子学院学员/Have you ever studied Chinese in Confucius Institute: ①是/Yes ③否/No<br>是否曾在华学习/Have you ever studied in China?: |                            |                   |           |                                  |             |  |  |  |  |
| 如选是/If you choose Yes, please fill in the following. If more, please attach.: |                                                                                                    |                            |                   |           |                                  |             |  |  |  |  |
|                                                                               | *学习时间/Dura                                                                                                    | tion of Study:             |                   |           | 2005-09-01 -2011-04-08           |             |  |  |  |  |
|                                                                               | *学习或仟职单位                                                                                                    | ₲/Institution or E         | Employer:         |           | 北京大学                             |             |  |  |  |  |

# 4.5 填印作口

如,操要填在的推正。 如用工教任工工工工業工具填在工品 注意:口方更行核口上工工计,附为10番口2008。 填充成品口样或保护工口了下步操作

| 首页<br>Home                  | 申请办法 5<br>Recruitment           | 填写申请表<br>Fill in | 申请表   个人信息<br>《in Personal Information                                          |                 |            |                        |                            | £ J           | ack//Vang  退 |  |  |  |
|-----------------------------|---------------------------------|------------------|---------------------------------------------------------------------------------|-----------------|------------|------------------------|----------------------------|---------------|--------------|--|--|--|
|                             | 表单填写                            | 当前位置:            | 工作经历/Work                                                                       | experience      |            | 1.12                   |                            |               |              |  |  |  |
| → 填表说明 <br>→ 基本信息®          | Illustrate<br>Basic information | 3. 工作            | 经历/Work ex                                                                      | perience        |            |                        |                            |               |              |  |  |  |
| → 教育背景的                     | Education background            | 是否有法             | 是否有汉语教师任职经历/Have you ever been a Chinese language teacher at school?: ●是/Yes ◎否 |                 |            |                        |                            |               |              |  |  |  |
| → 工作经历、                     | Nork experience                 | _                |                                                                                 |                 |            |                        |                            |               |              |  |  |  |
| → 语言能力に                     | Language ability                | ă.               | 学校 在                                                                            | 校期间 教学          | ≠内容        | 资格证书执照                 | 证书附住                       | 证书附件          |              |  |  |  |
| → 奖学金申请Application category |                                 | /Insti           | tutions* /Fn                                                                    | om / to* /Cor   | ntents*    | /Diploma*              | /Certificates Accessories* |               | /operatio    |  |  |  |
| →推荐人Referee                 |                                 |                  |                                                                                 |                 |            |                        | 浏览…                        | ] _ 上传/Upload | 1            |  |  |  |
|                             |                                 |                  |                                                                                 |                 |            |                        | 浏览…                        | 〕             | 1            |  |  |  |
|                             |                                 | 增加一行<br>是否希望     | 行/Add<br>望参加教师教育<br>在化在即(Have                                                   | 育或培训/ Do you    | want to ap | ply for the teacher ec | ucation/training program   | ?: @문<br>@무   | e/Yes 〇否/No  |  |  |  |
| 定口冒任平仕职Have you eve         |                                 |                  |                                                                                 | you ever worked | in China : |                        |                            | 20 AB         |              |  |  |  |
|                             |                                 |                  |                                                                                 | 保存/Save         | 保存         | 并继续/Save And Ne:       | t.                         |               |              |  |  |  |

# 4.6 填耳前的

如,操要填合的重韵 注意:如\$#\$\$\$\$ 成口口口 填充成口(群或保护口)了下步骤

| 首页 申请办法<br>Home Recruitment                                         | 填写申请表  个人信息<br>Fill in Personal Information                                     | 1                                               |
|---------------------------------------------------------------------|---------------------------------------------------------------------------------|-------------------------------------------------|
| ■ 表单填写                                                              | 当前位置:语言能力/Language Proficiency                                                  |                                                 |
| → 填表说明illustrate<br>→ 基本信息Basic information                         | 4. 语言能力/Language Proficiency:                                                   |                                                 |
| → 教育背景Education background                                          | 汉语/Chinese:                                                                     | ●很好/Excellent ◎好/Good ◎较好/Fair ◎差/Poor ◎不会/None |
| → 工作经历Work experience                                               | 英语/English:                                                                     | ●很好/Excellent ●好/Good ●较好/Fair ●差/Poor ●不会/None |
| 语言能力Language ability<br>→ 奖学金申请Application category<br>→ 推荐人Referee | 汉语水平考试(HSK)等级/Level of HSK:<br>HSK成绩报告单/HSK Report card :                       | 无                                               |
|                                                                     | 汉语水平口语考试 (HSKK) 等级/Level of HSKK:<br>HSKK成绩报告单/HSKK Report card :               | 无 ▼ 成绩/scores:   浏览… 未选择文件。 上传/Upload           |
|                                                                     | 商务汉语考试(BCT)等级/Level of BCT:<br>BCT成绩报告单/BCT Report card :                       | 无                                               |
|                                                                     | 商务汉语口语考试(BCT)等级/Level of BCT-ORA<br>:                                           | L<br>无                                          |
|                                                                     | BCT口语成绩报告单/BCT口语 Report card :                                                  | 浏览··· 未选择文件。 上传/Upload                          |
|                                                                     | 我可以用英语参加学习/I can be taught in English:<br>我可以用汉语进行学习/I can be taught in Chinese | ◎是/Yes ◎否/No<br>=     ◎是/Yes ◎否/No              |
|                                                                     | <b>其他语言</b> /Other Languages:                                                   |                                                 |
|                                                                     | 保存/Save                                                                         | 保存并继续/Save And Next                             |

### 4.7 填印 治田

如」按要填充的影響信息

| → 填表说明Illustrate           | 5. 奖学金由请/Application category :        |                                                                                              |
|----------------------------|----------------------------------------|----------------------------------------------------------------------------------------------|
| → 基本信息Basic information    | · · · · · · · · · · · · · · · · · · ·  |                                                                                              |
| → 教育背景Education background | 是否是特定协议人士 / with specific ag           | reements of Hanban's:                                                                        |
| → 工作经历Work experience      |                                        | ◎否/No ◎是/Yes                                                                                 |
| → 语言能力Language ability     | 是否是汉语桥获奖选手 / "Chinese Brid             | dge" Chinese Proficiency Competitions winner:                                                |
| 奖学金申请Application category  |                                        | ◎否/No ◎是/Yes                                                                                 |
| → 推荐人Referee               | 是否汉办师资处项目? 是/否 / Program               | m of the Division of Teachers of HANBAN? Yes/No:                                             |
|                            |                                        | ◎否/No <sup>©</sup> 是/Yes                                                                     |
|                            | 奖学金类别 /Scholarship Category:           | ◎四周研修生/Four-Week Study                                                                       |
|                            |                                        | ◎—学期研修生/ One-Semester Study                                                                  |
|                            |                                        | ◎—学年研修生/One-Academic-Year Study                                                              |
|                            |                                        | ◎本科生/Undergraduate                                                                           |
|                            |                                        | ◎汉语国际教育专业硕士/MTCSOL                                                                           |
|                            |                                        | ◎—学年+汉语国际教育专业硕士/One academic year & MTCSOL                                                   |
|                            | * 孔子学院或拟任教单位意向协议附作                     | † /The attachment of Confucius Institute or the companies you wish to teach :                |
|                            |                                        | 已上传成功,可再次上传/Succeed Upload again                                                             |
|                            | 申请学习时间 /Duration of Study:             | ◎自/From 2017 年/Year 9 月/Month - 2020 年/Year 7 月/Month                                        |
|                            |                                        | ◎自/From 2018 年/Year 3 月/Month - 2021 年/Year 1 月/Month                                        |
|                            | 资助内容/Scholarship Coverage:             | ●全额奖学金/Full scholarship                                                                      |
|                            | 申请院校及专业/Institutions and Majors        | s of Preference in China: Enter your choices of up to 2 in order of preference. Please state |
|                            | whether you can accept other choices o | r not                                                                                        |
|                            | ★ 麦业 /Speciality:                      | ◎汉语国际教育/Teaching Chinese to Speakers of Other Languages,TCSOL                                |
|                            | 请选择第一学校/The first colleges:            |                                                                                              |
|                            | * 录入学校名称可查询                            |                                                                                              |
|                            | /Entry school name can inquire :       | 查询/Serach                                                                                    |
|                            |                                        | 全部                                                                                           |
|                            | 请选择第二学校/The second colleges:           |                                                                                              |
|                            | * 永人字夜名称可宣间                            | 本词()                                                                                         |
|                            | ientry school name can inquire:        | <u>自</u> 問/Serach<br>全部                                                                      |
|                            |                                        |                                                                                              |

# 4.8 填攏 膝

如披露旗印耀礼息

| 首页 申请办法<br>Home Recruitment | 填写申请表   个人信息<br>Fill in   Personal Information |                                  | 🤱 Ja |
|-----------------------------|------------------------------------------------|----------------------------------|------|
| 🔲 表单填写                      | 当前位置:推荐人/Referee                               |                                  |      |
| → 填表说明Illustrate            | 6.推荐人/Referee:                                 |                                  |      |
| → 基本信息Basic information     | 推荐机构类别/Type of Recommending Institute:         | 接收院校                             | •    |
| → 教育背景Education background  | 省份/Provinces:                                  | 全部                               | -    |
| →工作经历Work experience        | 推荐机构名称/Name of Recommending Institute:         | 查找/Search                        |      |
| →语言能力Language ability       |                                                | 北京大学                             | •    |
| → 奖学金申请Application category | *推荐机构推荐信上传/Recommendation upload:              | 已上传成功,可再次上传/Succeed Upload again |      |
| ➡ 推荐人Referee                | *电话/Tel of Recommending Institute =            | 86-10-58595859                   |      |
|                             |                                                | 例: 86-10-58595859                |      |
|                             | 传真/Fax of Recommending Institute:              | 86-10-58595859                   |      |
|                             |                                                | 例: 86-10-58595900                |      |
|                             | * 推荐日期/Recommend Date =                        | 2012-04-09                       |      |
|                             | * 推荐人姓名/Name of Referee =                      | 王明                               |      |
|                             | *电话/Tel:                                       | 010-67688877                     |      |
|                             |                                                | 例: 86-10-58595859                |      |
|                             | *申请日期/Date:                                    | 2012-04-08                       |      |
|                             | 由违人保证( Hereby Affirm That=                     |                                  |      |
|                             | ◆本表所填写的内容和提供的材料直实无误:                           |                                  |      |
|                             | * + ACDIAN BIT DI CHIERTI MITAZZUR             |                                  |      |

在其完成要比本的定描如牛如下二

**』保存或「数按IPF成** 

| If I choose to study for Master of Teaching Chinese to Speakers of Other Languages, I shall be committed to Chinese teaching |           |  |  |  |  |  |  |  |  |  |
|----------------------------------------------------------------------------------------------------|-----------|--|--|--|--|--|--|--|--|--|
| after graduation for at least 5 years.                                                                                       |           |  |  |  |  |  |  |  |  |  |
| 推荐机构负责人签字/Signature of the Referee of Recommending Institute :                                                               |           |  |  |  |  |  |  |  |  |  |
| 申请人签字/Signature of the Applicant:                                                                                            |           |  |  |  |  |  |  |  |  |  |
| 申请人签字扫描件/The applicant signature scanning files: 浏览… 上传/Upload                                                               |           |  |  |  |  |  |  |  |  |  |
| 日期/Date:                                                                                                    |           |  |  |  |  |  |  |  |  |  |
| 只有成功提交申请表后,您才能打印。在您提交之前,只可以预览申请表。                                                                                            |           |  |  |  |  |  |  |  |  |  |
| You can print out the application form after the submission. Before that, you can only preview it.                           |           |  |  |  |  |  |  |  |  |  |
|                                                                                                    |           |  |  |  |  |  |  |  |  |  |
| 现觉/Preview 保存/Save                                                                                                    | 提交/Submit |  |  |  |  |  |  |  |  |  |

## 4.9 提宽成打印

提起后有如振。

您好您的申请单已经提交成功,现在可以打印了/Hello your application form has been submitted successfully, you can now print

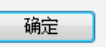

如帮印先打得薪的打削时开印IIII面如只点 电表出角 新被即时印或 点 上角 新来 202 或 下弦 要 其地 数 文 年 印

| I  | ) 9        | 6                                                                                                    |      |       | 页    | 1   | $\sim$        | 共    | 3  | 页                   |                                      |                                      |                                |                   | Pdf                    |    |
|----|------------|----------------------------------------------------------------------------------------------------|------|-------|------|-----|---------------|------|----|---------------------|--------------------------------------|--------------------------------------|--------------------------------|-------------------|------------------------|----|
| 推荐 | 打印方        | 法::                                                                                                    | 最好将( | 申请表按P | Df格; | 式保存 | <b>子到本地</b> 周 | 舌打印; | 或者 | 点击页词                | 面左上角                                 | 甬的"                                  | '打印                            | " 按钮              | 打印申请                   | 諘。 |
|    |            | 国家汉办/孔子学院总部<br>HanBan/ Confucius Institute Headquarters<br>No.129, Deshengmenwai Street, Xicheng<br>District<br>Beijing P.R. China, 100088<br>Website : http://cis.chinese.cn |      |       |      |     |               |      |    | 奖 <sup>4</sup><br>1 | CIS编码:<br>学金类别:<br><del>佳荐</del> 机构: | : CISCE<br>: 汉语研<br>: Langu<br>: 北京大 | E65074<br>肝修生(<br>uage(o<br>大学 | (一学年)<br>ine acad | /Chinese<br>emic year) | )  |
|    | 孔子学院奖学金申请表 |                                                                                                    |      |       |      |     |               |      |    |                     |                                      |                                      |                                |                   |                        |    |